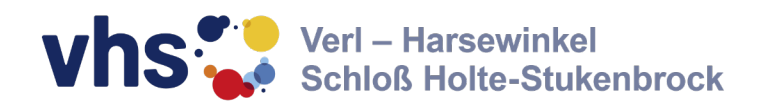

# **Infoportal für Dozierende** an der vhs-vhs

ogin

\*\*\*\*\*

Volkshochschule Verl - Harsewinkel - Schloß Holte-Stukenbrock Kirchstraße 2 33758 Schloß Holte-Stukenbrock Telefon: 05207/9174-0 Telefax: 05207/917420 E-Mail: vhs-vhs@gt-net.de

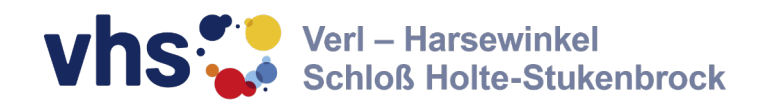

# Inhalt:

| Das Infoportal für Dozierende     | Seite 3 |
|-----------------------------------|---------|
| Zugang und Passwort               | Seite 4 |
| Anmelden im Infoportal            | Seite 5 |
| Die Kursübersicht                 | Seite 6 |
| Die Kursdetailseite               | Seite 7 |
| Ansicht auf dem Smartphone        | Seite 8 |
| Verträge einsehen und akzeptieren | Seite 9 |

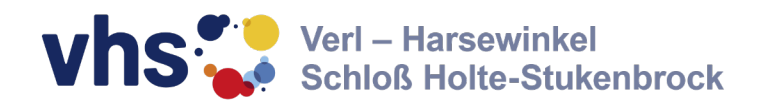

## **Das Infoportal für Dozierende** Ihr persönlicher Login-Bereich bei der vhs-vhs

In Ihrem neuen, persönlichen Infoportal der Volkshochschule Verl - Harsewinkel - Schloß Holte-Stukenbrock können Sie tagesaktuell sehen, wie viele Teilnehmende sich für Ihre Kurse angemeldet haben und Sie können sich Ihre Kurse, Termine und Teilnehmenden in übersichtlichen Listen anzeigen lassen.

Bitte beachten Sie: Dieser Login-Bereich ist nicht zu verwechseln mit der vhs.cloud, dem Lern-Management-System der Volkshochschulen in Deutschland.

Für Ihren persönlichen Zugang zum Infoportal benötigen Sie neben einem Internetzugang lediglich eine E-Mail Adresse, ein Passwort und Ihren Benutzernamen, den Sie von uns erhalten. **Der Benutzername** setzt sich in der Regel aus dem ersten Buchstaben Ihres Vornamens und dem Nachnamen zusammen (Beispiel: OSCHOLZ). Sollten Sie keinen Benutzernamen erhalten haben, melden Sie sich gerne bei uns.

Als E-Mail Adresse verwenden wir die bei uns im System hinterlegte Kontaktadresse von Ihnen. An diese Adresse wird unter Anderem das Passwort für Ihren Zugang versendet.

**Das Passwort** müssen Sie sich vor dem ersten einloggen selber generieren. Wie das funktioniert, erfahren Sie auf der nächsten Seite.

| Webtools responsive × +                                                                                                    |                                    |      | -     |        |
|----------------------------------------------------------------------------------------------------|------------------------------------|------|-------|--------|
| $\leftarrow$ $\rightarrow$ $C$ $https://www.vhs-vhs.de/wp-control of the second second s$ | tent/kuferweb/kufertools/index.php | P to | 5≞ (⊕ |        |
|                                                                                                    | el<br>ikenbrock                    |      |       |        |
| neues Login anfordern neues Passwort anfordern A                                                                                                    | nsprechpartner*innen               |      |       |        |
|                                                                                                    | Ihr Login                          |      |       |        |
|                                                                                                    | A                                  |      |       |        |
|                                                                                                    | ✓ Anmelden                         |      |       |        |
|                                                                                                    |                                    |      |       |        |
|                                                                                                    |                                    |      |       |        |
| Kontakt                                                                                                    | Öffnungszeiten                     |      | Imp   | ressum |

https://www.vhs-vhs.de/wp-content/kuferweb/kufertools/index.php

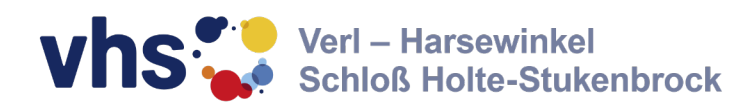

### Schritt 1: Erstellen Sie sich ein eigenes Passwort

| ≡ Fordern Sie eine Passwortänderung an                 |  |  |  |  |
|--------------------------------------------------------|--|--|--|--|
| 😩 Benutzer/Login                                       |  |  |  |  |
| $e_m Z b_n z$                                          |  |  |  |  |
| ✓ E-Mail für Passwortänderung senden                   |  |  |  |  |
| ☑ Link in neuer E-Mail anklicken um Passwort zu ändern |  |  |  |  |
| Passwort ändern und anschließend einloggen             |  |  |  |  |

| V | For    | dern Sie eine Passwortanderung an                 |
|---|--------|---------------------------------------------------|
| • | Lin    | k in neuer E-Mail anklicken um Passwort zu ändern |
| ۶ | Pas    | swort ändern und anschließend einloggen           |
|   |        |                                                   |
|   | ***    | IMUELLER                                          |
|   |        | *****                                             |
|   |        | •••••••                                           |
| [ | ] Pass | wörter in Klartext anzeigen                       |
|   |        | ✓ Passwort ändern                                 |

Klicken Sie auf den folgenden Link:

https://www.vhs-vhs.de/wp-content/kuferweb/kufertools/index .php?action=passwortFormular

Auf dieser Seite geben Sie Ihren Benutzernamen an und tippen zur Vermeidung von Spam die Zeichenfolge darunter ab

Dann klicken Sie auf den grünen Button "E-Mail für Passwortänderung senden"

Wenige Minuten später erhalten Sie eine automatisch generierte E-Mail mit einem Link an die bei uns im System hinterlegte E-Mail Adresse.

In dieser E-Mail werden Sie aufgefordert, Ihr Passwort zu ändern. Klicken Sie auf den entsprechenden Link in dieser E-Mail, dann kommen Sie zu einer Seite, auf der Sie Ihr persönliches Passwort eingeben können.

#### Beachten Sie, dass der Link in der Mail nur zwei Stunden gültig ist. In dieser Zeit müssen Sie Ihr Passwort eingegeben haben!

Das Passwort muss

- mindestens 5 Zeichen lang sein
- mindestens eine Zahl enthalten
- mindestens eins der folgenden Sonderzeichen enthalten ((#!?\$@&~=|:-\_()<>))
- korrekt wiederholt werden

Notieren Sie sich Ihr Passwort sorgfältig. Mit Ihrem Benutzernamen und dem Passwort haben Sie jederzeit Zugriff auf Ihren persönlichen Login-Bereich. Unter dem Punkt "Passwort vergessen?" oder "Neues Passwort anfordern" können Sie sich mit der oben erläuterten Vorgehensweise jederzeit ein neues Passwort anlegen.

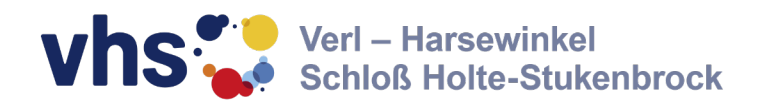

### Schritt 2: Anmelden im Infoportal

| 🗈 😋 Webtools respons               | ive × +                          |                                      |                     |         | - 0      | ×        |
|------------------------------------|----------------------------------|--------------------------------------|---------------------|---------|----------|----------|
| <ul> <li>⇒ C</li> <li>≙</li> </ul> | https://www.vhs-vhs.de/wp-o      | ontent/kuferweb/kufertools/index.php |                     | P 16 1≙ | @        |          |
| vhs                                | Verl – Harsewi<br>Schloß Holte-S | nkel<br>Stukenbrock                  |                     |         |          |          |
| neues Login anfordern              | neues Passwort anfordern         | Ansprechpartner*innen                |                     |         |          |          |
|                                    |                                  | Ihr Lo                               | gin                 |         |          |          |
|                                    |                                  |                                      |                     |         |          |          |
|                                    |                                  | Benutzername                         |                     |         |          |          |
|                                    |                                  | <b>▲</b> ••••••                      |                     |         |          |          |
|                                    |                                  | 🗸 Anmelden                           | Passwort vergessen? |         |          |          |
|                                    |                                  |                                      |                     |         |          |          |
|                                    |                                  |                                      |                     |         |          |          |
|                                    |                                  |                                      |                     |         |          |          |
| 1/                                 |                                  | ö <b>%</b>                           |                     |         | Impressu |          |
| KUIILAKL                           |                                  | Officialitysz                        | ellen               |         |          | <u> </u> |

Nachdem Sie Ihr Passwort festgelegt haben, können Sie jederzeit auf Ihre persönlichen Dokumente zugreifen. Klicken Sie dafür einfach auf den folgenden Link:

https://www.vhs-vhs.de/wp-content/kuferweb/kufertools/index .php

Diesen finden Sie übrigens auch auf unserer Internetseite www.vhs-vhs.de unter "Service" > "vhs für Dozierende"

Geben Sie dann einfach Ihren Benutzernamen und Ihr selbst erstelltes Passwort an und klicken auf den grünen Button "Anmelden"

Nach der Anmeldung finden Sie unter "Meine Kurse" eine Übersichtsseite, die Ihre aktuellen Kurse anzeigt:

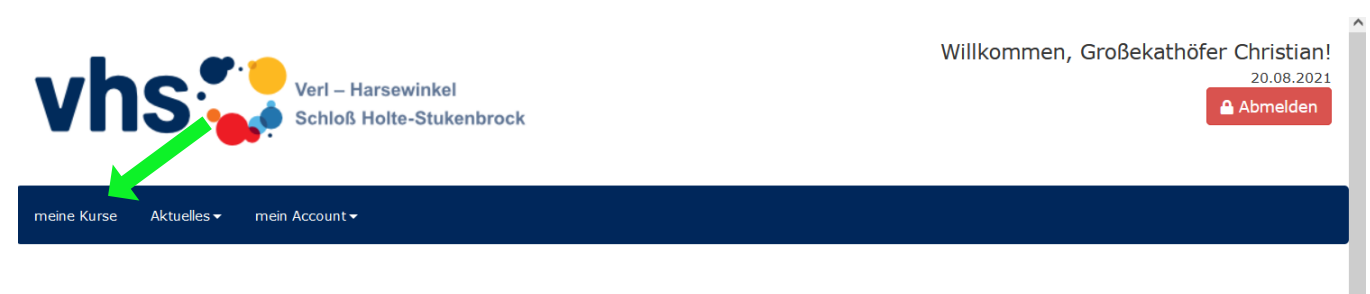

#### Meine Kurse im Zeitraum von 25.01.2021 bis 31.07.2022

| 🔒 Listen 🔒 Teil                             | nehmer A Termine Q Filter Sortieren                          |                                                                            |                                                              |  |
|---------------------------------------------|--------------------------------------------------------------|----------------------------------------------------------------------------|--------------------------------------------------------------|--|
| 🗆 21-50300H - D                             | igitales Lernen an der vhs-vhs                               | 21-50301H - Digitales Lernen an der vhs-vhs                                |                                                              |  |
| Zeitraum<br>Ort<br>Anmeldungen              | Do., 30.09.21, 18:00 Uhr bis 18:45 Uhr<br>Onlineseminar<br>1 | ZeitraumDi., 26.10.21, 17:00 Uhr bis 17:45 UhrOrtOnlineseminarAnmeldungen0 |                                                              |  |
| 21-50302H - Digitales Lernen an der vhs-vhs |                                                              | □ 21-50303H - D                                                            | igitales Lernen an der vhs-vhs                               |  |
| Zeitraum<br>Ort<br>Anmeldungen              | Do., 25.11.21, 18:00 Uhr bis 18:45 Uhr<br>Onlineseminar<br>O | Zeitraum<br>Ort<br>Anmeldungen                                             | Di., 25.01.22, 17:00 Uhr bis 17:45 Uhr<br>Onlineseminar<br>O |  |

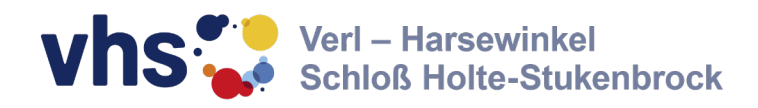

# **Die Kursübersicht in Ihrem Infoportal**

|                                                                                                    | Willkommen, Großekathöfer Christian!<br>20.08.2021<br>Abmelden             |
|----------------------------------------------------------------------------------------------------|----------------------------------------------------------------------------|
| Meine Kurse Aktuelles Hier finden Sie Übers<br>Zusammenfassungen                                                                   | ichtslisten/<br>zu all Ihren Kursen                                        |
| ➡ Listen       ➡ Teilnehmer       ▲ Termine       Q Filter       ♦ Sortieren         □ 21-50300H - Digitales Lernen an der vhs-vhs | 21-50301H - Digitales Lernen an der vhs-vhs                                |
| Zeitraum         Do., 30.09.21, 18:00 Uhr bis 18:45 Uhr           Ort         Onlineseminar           Anmeldungen         1        | ZeitraumDi., 26.10.21, 17:00 Uhr bis 17:45 UhrOrtOnlineseminarAnmeldungen0 |
| 21-50302H - Digitales Lernen an der vhs-vhs                                                                                        | 21-50303H - Digitales Lernen an der vhs-vhs                                |
| ZeitraumDo., 25.1118:00 Uhr bis 18:45 UhrOrtOnlineseminarAnmeldungen0                                                              | ZeitraumDi., 25.01.22, 17:00 Uhr bis 17:45 UhrOrtOnlineseminarAnmeldungen0 |
| Mit Klick auf einen Ku<br>Detailansicht des Kur                                                                                    | urstitel kommen Sie in die<br>rses (siehe nächste Seite)                   |

Die Listen sind als PDF-Dokumente hinterlegt. Diese werden Ihnen entweder direkt angezeigt oder unter "Downloads" auf Ihrem Gerät abgespeichert.

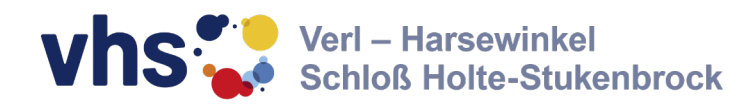

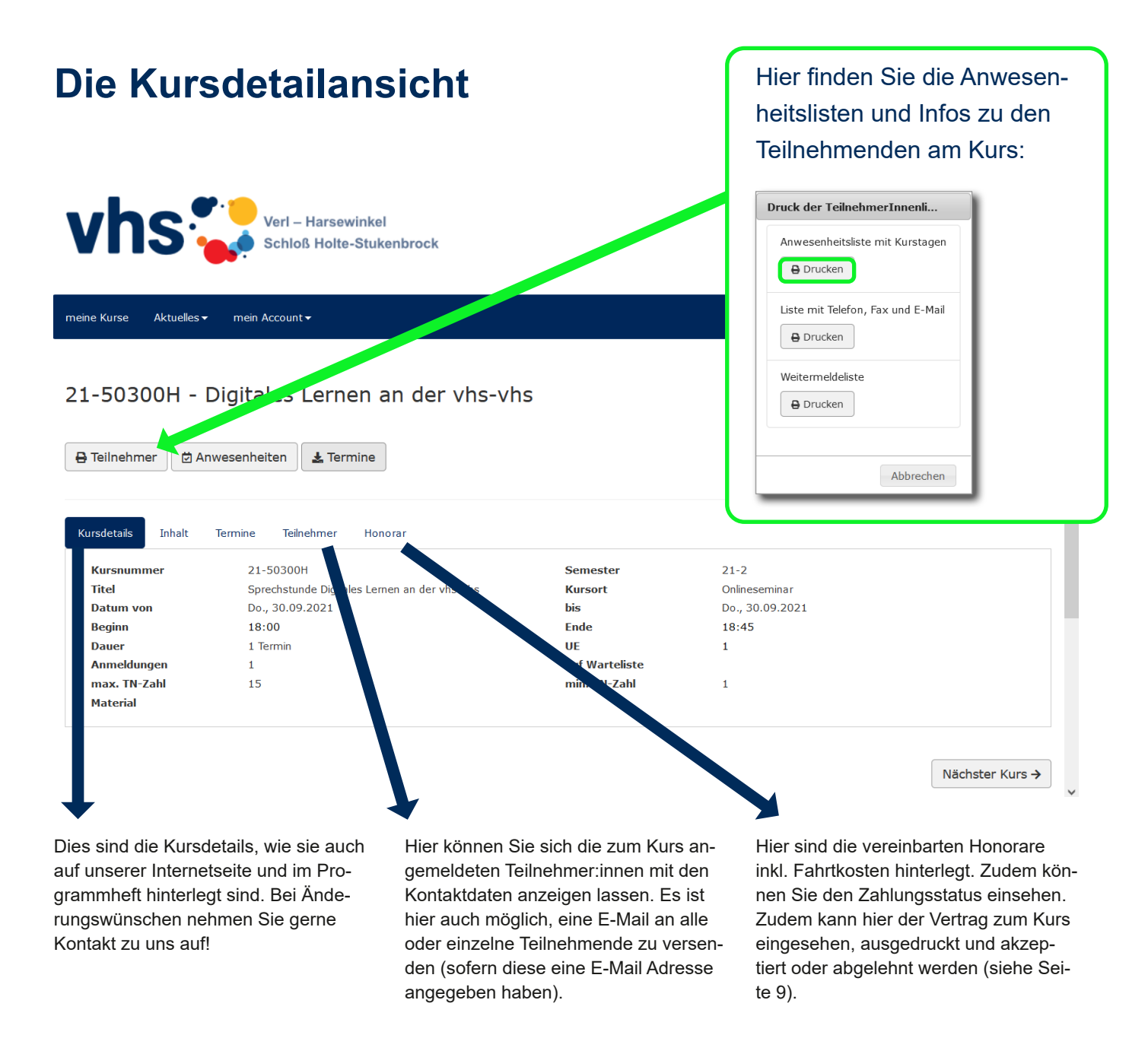

Auf dem Smartphone sieht die Ansicht aufgrund des kleineren Bildschirms in der Regel etwas anders aus, aber auch hier gibt es die gleichen Funktionen:

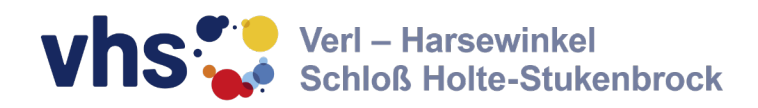

## Die Kursdetailansicht auf dem Smartphone

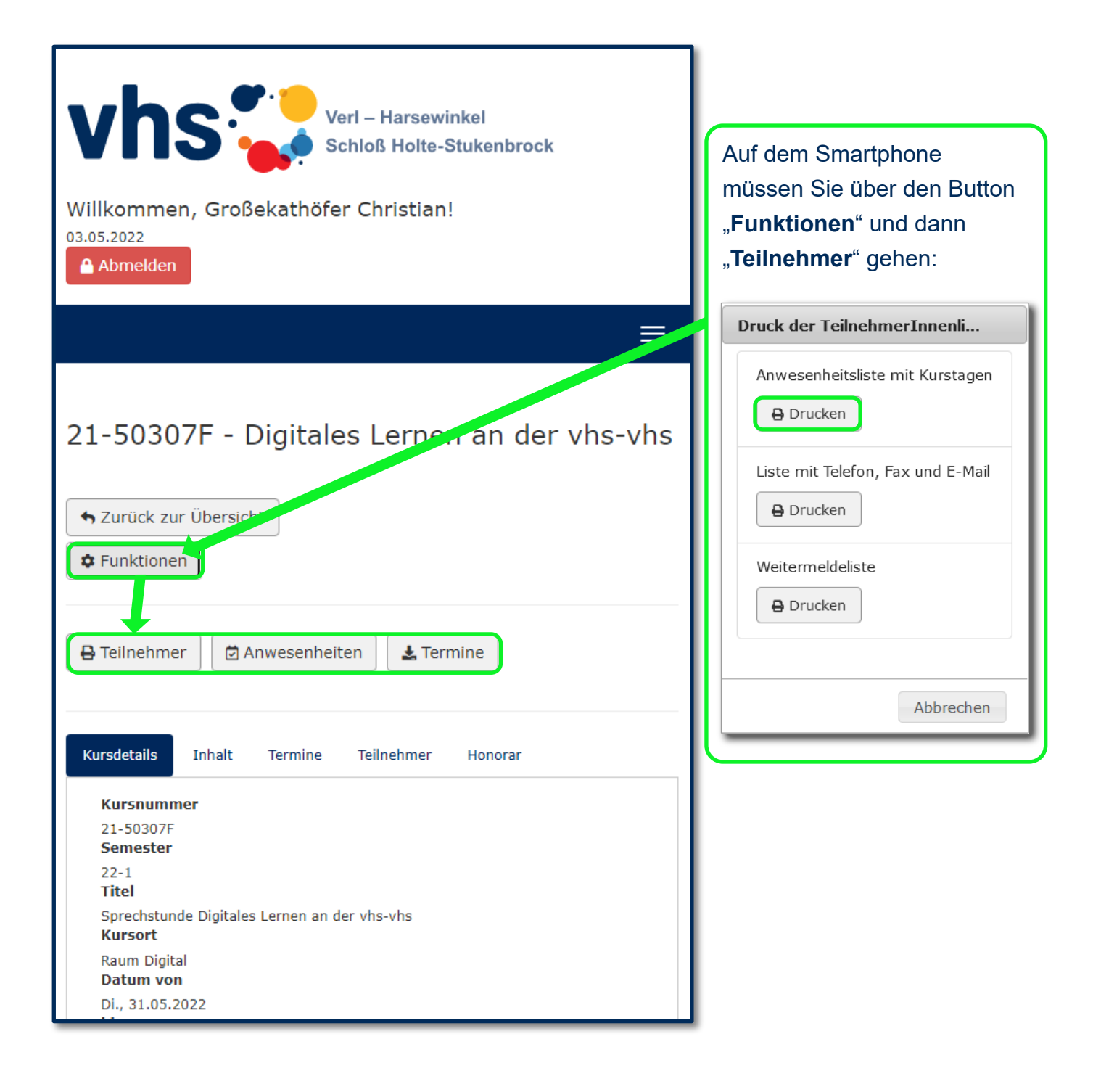

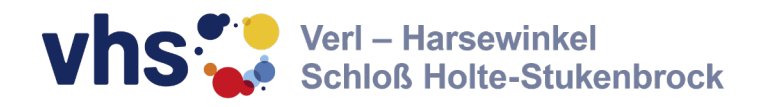

### Verträge einsehen und akzeptieren

Im Rahmen der Kursplanung erhalten Sie für jeden Kurs, den Sie anbieten einen eigenen Vertrag. Sobald der Vertrag von der vhs erstellt

wurde, werden Sie darüber per E-Mail benachrichtigt. In Ihrem Dozentenportal können Sie dann die Verträge zu Ihren Kursen einsehen und ausdrucken sowie akzeptieren und ablehnen. Gehen Sie dazu einfach unter "**meine Kurse**" und wählen den entsprechenden Kurs aus. Auf der Kursdetail-Seite klicken Sie auf den Reiter "Honorar". Unter der Auflistung der vereinbarten Honorare und Fahrtkosten finden Sie die Buttons "Vertrag drucken", "Vertrag Akzeptieren" und "Vertrag ablehnen"

Willkommen, Großekathöfer

Christian!

🔒 Abmelden

12.11.2024

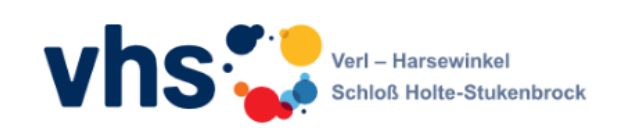

meine Kurse + Aktuelles + mein Account +

#### Kurs 24-53942H - WordPress: Webseiten betreuen und pflegen

| 🖶 Teilnehmer 🖾 Anwesenheiten                                                                                                    | Ł Termine                      |        |           | <b>•</b> , Z | urück zur Übersicht |
|----------------------------------------------------------------------------------------------------|--------------------------------|--------|-----------|--------------|---------------------|
| Kursdetails Inhalt Termine Teiln                                                                                                    | ehmer Honorar                  |        |           |              |                     |
|                                                                                                    | Verein artes Honorar           | Anzahl | Betrag/km | bezahlt      | noch offen          |
| Summe:                                                                                                    | 0,00€                          |        |           | 0,00€        | 0,00€               |
| Es sind noch keine Journaleinträge für Hon                                                                                                    | orarzahlungen vorhanden.       |        |           |              |                     |
| Es sind keine zusätzlichen vertraglichen Ve                                                                                                    | reinbarunge vorhanden.         |        |           |              |                     |
| Vertrag drucken Vertrag Akzeptie                                                                                                    | ren Vertrag Ablehnen           |        |           |              |                     |
| <ul> <li>✓ Voriger Kurs</li> <li>Nach dem Klick müssen Sie Ihre Angabe noch einmal bestä-<br/>tigen und können dabei auch eine kurze Anmerkung hinzufü-<br/>gen. Nach dem zweiten Klick auf "Akzeptieren" ist der Ver-<br/>trag auch ohne Unterschrift gültig.</li> </ul> |                                |        |           |              |                     |
| Vertrag von Kurs 24-53942H akzeptieren                                                                                                    |                                |        |           |              |                     |
| Ich habe mir den Vertrag von <b>24-53942H - Wor</b><br><b>pflegen</b> durchgelesen und akzeptiere diesen.                                                                                                    | dPress: Webseiten betreuen und |        |           |              |                     |
| Ihre Anmerkungen:                                                                                                    |                                |        |           |              |                     |
|                                                                                                    | Akzeptieren Abbrechen          | _      |           |              |                     |

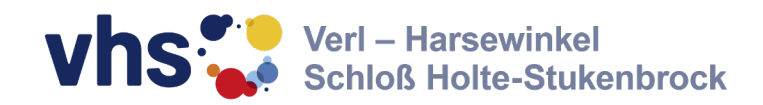

### Bei Fragen stehen wir gerne zur Verfügung:

Volkshochschule Verl - Harsewinkel - Schloß Holte-Stukenbrock Kirchstraße 2 33758 Schloß Holte-Stukenbrock

Telefon: 05207/9174-0 Telefax: 05207/917420 E-Mail: vhs-vhs@gt-net.de

Seite 10